## **MOBILE BANKING**

**BANGKOK BANK** 

การชำระเงินผ่านธนาคารกรุงเทพ บนมือถือ (BBMB)

1. สร้าง QR CODE จากหน้าพื้นที่ส่วนบุคคลของท่านเองเท่านั้น โดยล้อคอินเข้าหน้าเวปไซต์ เลือกแถบฝากเงิน จากนั้นภายใต้หัวข้อ "บัตรของธนาคาร" คลิก "ธนาคารกรุงเทพบนมือถือ"

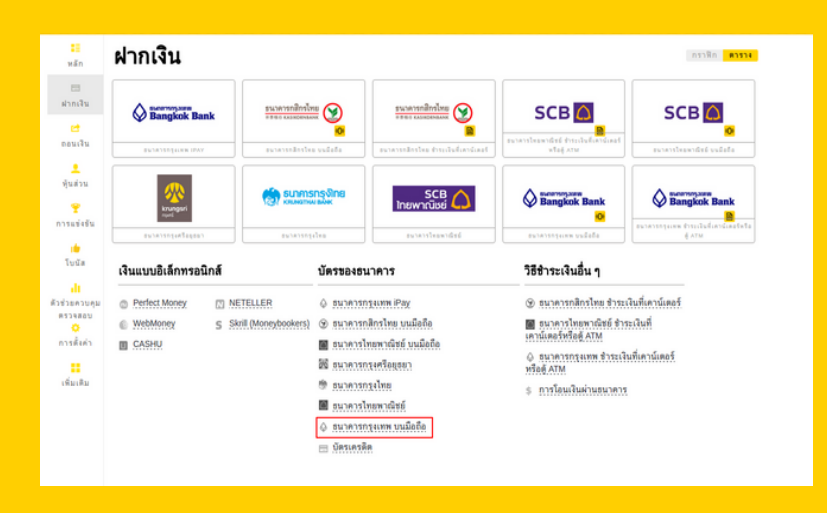

 เลือกหมายเลขบัญชีของท่าน แจ้งยอดโอนเป็นจำนวนเงินบาท จากนั้นกดปุ่ม "ถัดไป"

| AKE DEPOSIT                                             | ANK MOBILE                                                           |       | Bangkok Bank |
|---------------------------------------------------------|----------------------------------------------------------------------|-------|--------------|
| CCOUNT NUMBER:                                          | _                                                                    | ~     |              |
| URRENCY:                                                | THE - THAILAND BAHT                                                  | ×     |              |
| DEPOSIT AMOUNT:                                         | 100                                                                  |       |              |
|                                                         | NEXT                                                                 |       |              |
| Remember that w<br>code sent to your<br>have access to. | vithdrawals are confirmed using a<br>email account, which only you s | hould |              |

3. ระบบจะสร้าง QR CODE มาให้อัตโนมัติ ห้ามมิให้ใช้โค้ดนี้ช้ำ และจำเป็นต้องทำการชำระจริงตามยอดและช่องทางนี้เท่านั้น (หากสุร้าง QR CODE ผ่านมือถือ ให้บันทึกรูปภาพก่อน) (หากผานคอม ให้นำมือถือมาถ่ายภาพจากหน้าจอ)

| ACCOUNT                |                   |
|------------------------|-------------------|
| ACCOUNT CURRENCY       | USD               |
| DEPOSIT CURRENCY       | тнв               |
| CONVERSION RATE        | 36.16 (USD / THB) |
| AMOUNT                 | 2.77 USD          |
| COMMISSION SIZE        | 0 USD             |
| AMOUNT OF DEPOSIT WITH | 2.77 USD          |

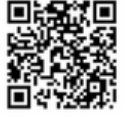

## 4. เปิดแอพธนาคารกรุงเทพ (BUALUANG MBANKING) กดจายบิล และเลือกเมนู "จ่ายบิล"

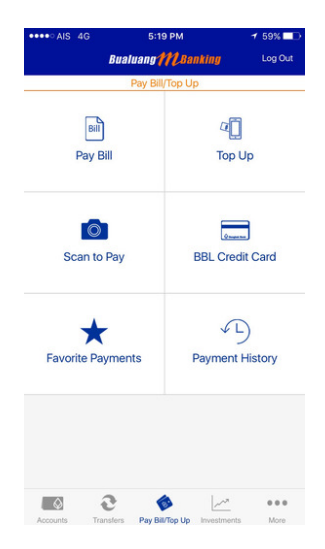

## 5. ถ่ายภาพ QR CODE จากหน้าจอหรือ เลือกรูปภาพของ QR CODEที่ได้บันทึกในคลังรูปภาพไปเมื่อสักครู กดยืนยัน

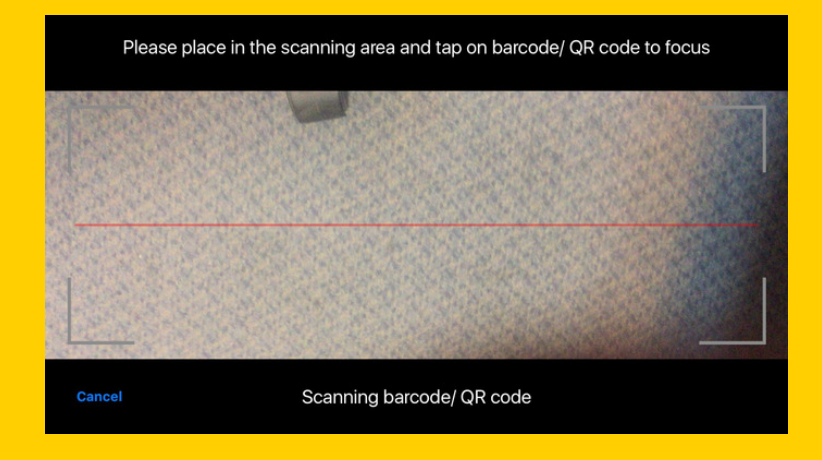

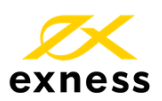

การชื้อขาย CFD มีความเสี่ยงและคุณอาจจะสูญเสียเงินลงทุนทั้งหมดได้